# Students - How to Login to The Q with Universal Login

With Universal Login, students are prompted to enter *only their username* (**Student ID number**). You do *NOT* have the ability to change your password from this page.

|                   | 1 | 273560 | Continue | Q |
|-------------------|---|--------|----------|---|
| community concept |   |        |          |   |

Enter the **Student ID number** in the username field and Click **[Continue]** or **[Enter]** then user is prompted for their Microsoft login.

#### Using a new computer or browser

When using a new computer or browser, the following prompt is shown;

| Microsoft                  |      |
|----------------------------|------|
| Sign in                    |      |
| Email, phone, or Skype     |      |
| Can't access your account? |      |
|                            |      |
|                            | Next |
|                            |      |

Enter your full student email account name (<u>username@student.qcc.edu</u>) Your Microsoft account name is your student email address. Click **[Next]**.

The next prompt is the Microsoft Office 365 password. Please note, this is NOT your Qmail password.

| Microsoft              |         |      |
|------------------------|---------|------|
| Sign in                |         |      |
| spowers5@student.      | qcc.edu |      |
| No account? Create on  | e!      |      |
| Can't access your acco | ount?   |      |
| 1                      | Back    | Next |
|                        |         |      |
|                        |         |      |
|                        |         |      |

- New accounts are set to a randomly generated password and sent to the student's personal email.
- During initial setup A message will appear that states: "More information needed..." Click [Next] and continue with account recovery setup – downloading the Authenticator App or using an existing one is recommended, followed by a second method of text message. Follow the prompts to completion.
- Existing accounts use your Microsoft Office 365 password (NOT your Qmail password) and Click [Sign in].

#### Using a computer or browser you've used before

When using a computer or browser you've used before, the browser may remember the previously used Qmail address and may auto-fill that as the username. If that happens, please change the username to the new @student.qcc.edu email by selecting **use another account.** 

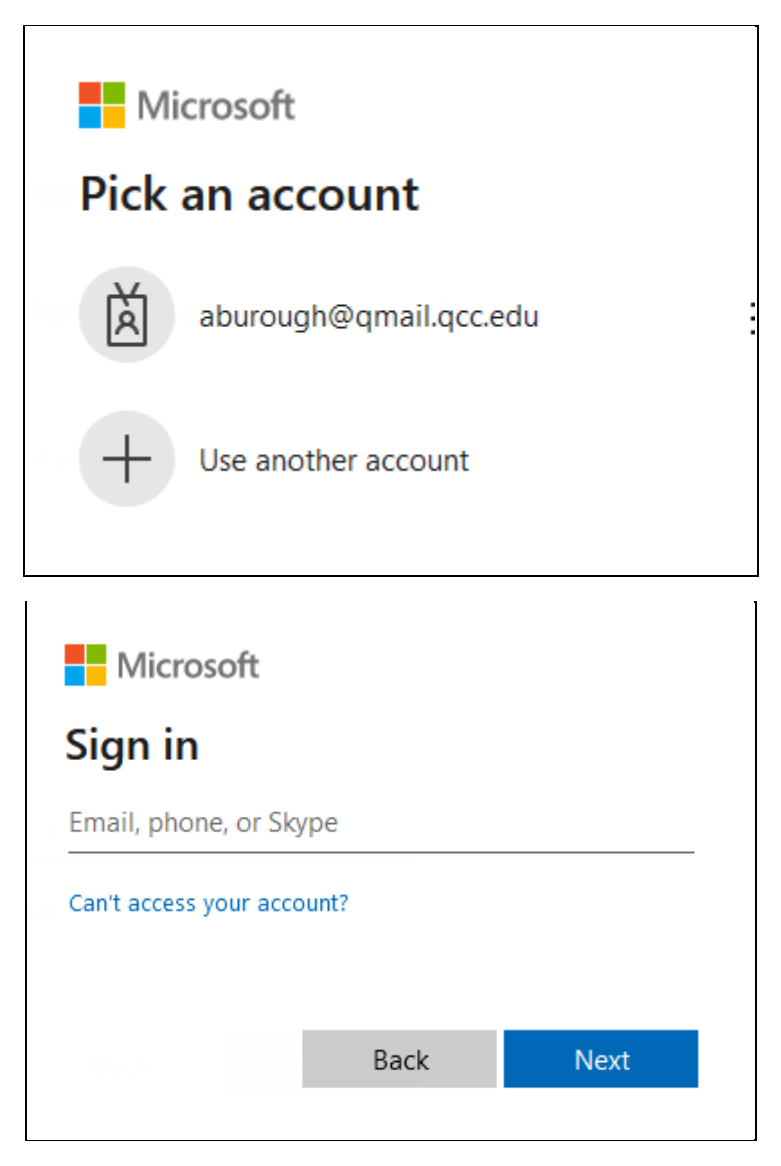

Enter your full student email account name (<u>username@student.qcc.edu</u>) which is your Microsoft account name. Click **[Next]**.

You are then prompted to enter your Microsoft 365 password.

| Microsoft                             |         |
|---------------------------------------|---------|
| $\leftarrow$ spowers5@student.qcc.edu |         |
| Enter password                        |         |
| Password                              |         |
| Forgot my password                    |         |
|                                       | Sign in |
|                                       |         |

Enter your Microsoft 365 password (NOT your Qmail password). Click [Sign in].

### Phase Two of Two Factor Authentication:

The following screen is displayed:

Select either **Text +X XXX-XXX-XXXX** or **Call +X XXX-XXX-XXXX** and enter the sixdigit code sent to you in the space provided and Click **[Verify].** In this example, we clicked on **Text +X XXX-XXX-XXXX**:

| Microsoft                                                               |
|-------------------------------------------------------------------------|
| spowers5@student.qcc.edu                                                |
| Verify your identity                                                    |
| Text +X XXXXXX65                                                        |
| Call +X XXXXXX65                                                        |
| More information                                                        |
| Are your verification methods current? Check at https://aka.ms/mfasetup |
| Cancel                                                                  |
|                                                                         |

Click [Verify], you will be logged in to *The Q* and land on the **Student Welcome** page.

 Note: If you are already logged into *Microsoft Office 365*, you will be immediately logged into *The Q* once you enter the username (student ID) and click [Continue] or [Enter]. When you log out of The Q or your Microsoft account, you will be prompted for your Microsoft login again.

## Typical issues:

- Case 1 Enter the Student ID in the username field and click [Continue] or [Enter] The old username and password field is now displayed -
  - **Problem: The student entered an invalid ID number –** Go back to the original screen and enter the **Student ID** number again and continue.
- **Case 2** Enter the **Student ID** in the username field and click **[Continue]** or **[Enter]**, the old username and password field is now displayed -
  - Problem: The student is not a currently registered student.
- **Case 3** Enter the **Student ID** in the username field and click **[Continue]** or **[Enter]**, the Microsoft login is prompted along with password, after this an error occurs stating "JICS error".
  - Problem: There is an error in the student account. See below for information to contact the IT Service Desk.
- Case 4 The default password does not work when attempting to login to Microsoft.
  - Problem: Your password must be reset. See below for information to contact the IT Service Desk.
- For technical assistance or password reset, please call 508-854-4427 or email <u>help@qcc.mass.edu</u> with your name and Student ID number along with a phone number where you may be reached. State that you attempted to log into *The Q* but were unable to do so. An Incident will be logged so that we can check into and resolve the issue.

#### Legacy Login process:

Students are prompted to enter their username (**Student ID number**) and a password for the portal to login to **The Q**. Also, students may use the "**I forgot my password**" link if they've forgotten their password and a new one will be sent to your student email.

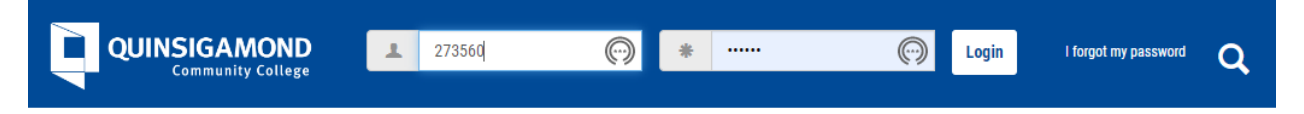

Once you enter the username and password for the portal and click **[Login]** or **[Enter]**, you are immediately logged in to *The Q* and are shown the **Student Welcome** page.